|                                                   | INSTRUCTIVO PARA ACCEDER A LAS REDES WIFI DE<br>LA UNIVERSIDAD DISTRITAL    | Código:              |                             |
|---------------------------------------------------|-----------------------------------------------------------------------------|----------------------|-----------------------------|
|                                                   | Macroproceso: Gestión de recursos                                           | Versión: 1.0         | GICI ID                     |
| UNIVERSIDAD DISTRITAL<br>FRANCISCO JOSÉ DE CALDAS | Proceso: Gestión de los Sistemas de Información<br>y las Telecomunicaciones | Fecha de Aprobación: | Solerna integrado de Gestón |

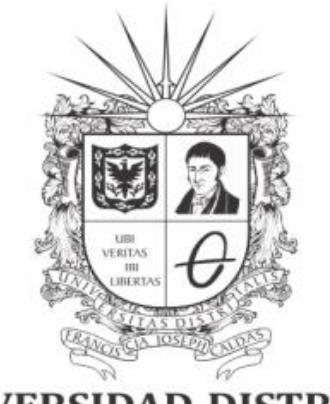

# **UNIVERSIDAD DISTRITAL** FRANCISCO JOSÉ DE CALDAS

INSTRUCTIVO PARA ACCEDER A LAS REDES WIFI DE LA UNIVERSIDAD DISTRITAL

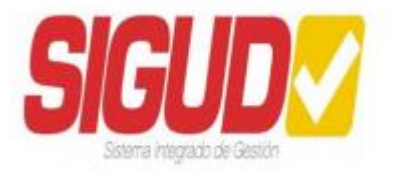

UNIDAD DE RED DE DATOS UDNET Mayo 2024

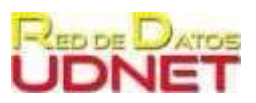

|                                                   | INSTRUCTIVO PARA ACCEDER A LAS REDES WIFI DE<br>LA UNIVERSIDAD DISTRITAL    | Código:              |                              |
|---------------------------------------------------|-----------------------------------------------------------------------------|----------------------|------------------------------|
|                                                   | Macroproceso: Gestión de recursos                                           | Versión: 1.0         | GICI IN                      |
| UNIVERSIDAD DISTRITAL<br>FRANCISCO JOSÉ DE CALDAS | Proceso: Gestión de los Sistemas de Información<br>y las Telecomunicaciones | Fecha de Aprobación: | Soluria integrado de Gelecon |

## Tabla de contenido

|     |                                                                                           | 1 |
|-----|-------------------------------------------------------------------------------------------|---|
| Α.  | Objetivo                                                                                  | 2 |
| В.  | Definición                                                                                | 2 |
| C.  | Prerrequisitos                                                                            | 3 |
| D.  | Procedimiento                                                                             | 4 |
| D-1 | Conexión para miembros de la comunidad académica (estudiantes, docentes, administrativos) | 4 |
| D-2 | 2. Conexión para egresados y personal externo a la Universidad                            | 7 |

## A. Objetivo

Orientar los procedimientos para conectarse a las diferentes redes inalámbricas (WiFi) con las que cuenta la Universidad Distrital Francisco José de Caldas

### B. Definición

A partir de las actividades de actualización y reforzamiento en seguridad de la información, que se llevan a cabo en la universidad, se ha realizado un cambio en la forma de ingreso a las redes inalámbricas que ofrece la universidad, proceso que se ha realizado desde el mes de julio de 2023 de manera gradual en todas las sedes de la universidad. A continuación, se muestran las redes desplegadas para uso de la comunidad académica:

|   | Nombre de red        | Tipo de acceso       | Observaciones                                             |
|---|----------------------|----------------------|-----------------------------------------------------------|
| 1 | wlan_academia        |                      |                                                           |
| 2 | wlan_invitados       | Clava pro compartida | Consultar clave a soporte técnico                         |
| 3 | wlan_administrativos | Clave pre-compartida | de la sede                                                |
| 4 | wlan_estudiantes     |                      |                                                           |
| 5 | red_ud_admin         |                      |                                                           |
| 6 | red_ud_estudiantes   |                      | Usuario: correo institucional                             |
| 7 | red_ud_académicos    | Portal cautivo       |                                                           |
| 8 | red_ud_invitados     |                      | Debe registrarse con un correo<br>sin importar el dominio |

Tabla 1. Redes wifi desplegadas en las sedes de la Universidad que cuentan con servicio de internet.

|                                                   | INSTRUCTIVO PARA ACCEDER A LAS REDES WIFI DE<br>LA UNIVERSIDAD DISTRITAL    | Código:              |                           |
|---------------------------------------------------|-----------------------------------------------------------------------------|----------------------|---------------------------|
|                                                   | Macroproceso: Gestión de recursos                                           | Versión: 1.0         | CICI IN                   |
| UNIVERSIDAD DISTRITAL<br>FRANCISCO JOSÉ DE CALDAS | Proceso: Gestión de los Sistemas de Información<br>y las Telecomunicaciones | Fecha de Aprobación: | Satina Ineguido de Greich |

El acceso a las redes mencionadas en la Tabla 1, en los ítems 1, 2, 3, y 4 se encuentran desplegadas en algunas sedes y el ingreso es través de claves pre-compartidas las cuales se pueden consultar con el personal de soporte técnico de cada sede.

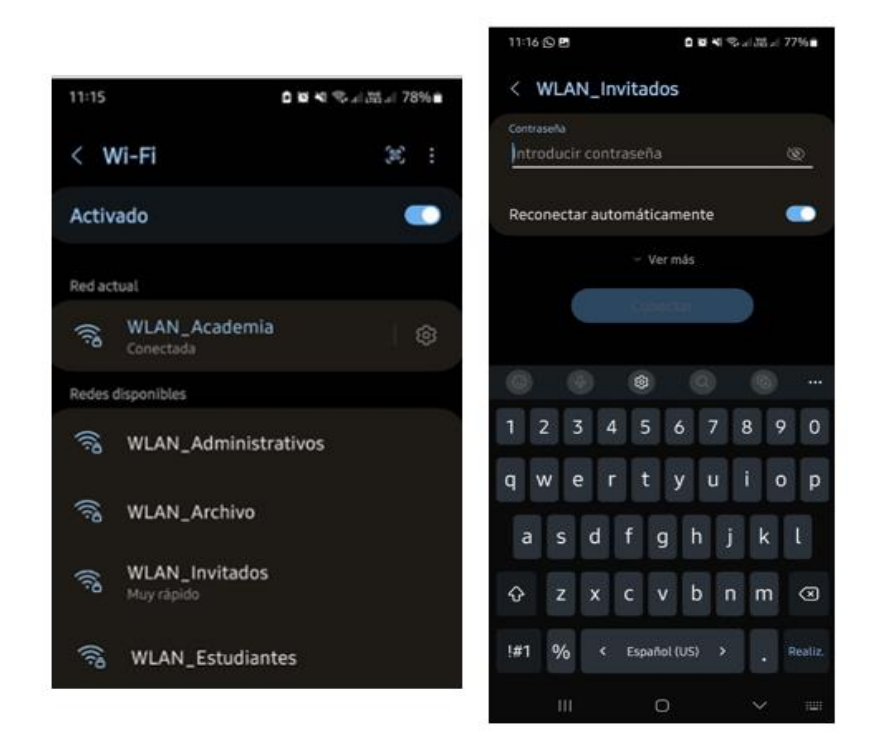

Imagen 1. Ingreso a redes con clave pre-compartida

## C. Prerrequisitos

- Tener un dispositivo electrónico (computador, celular, tablet, entre otros) que soporte conexión a redes inalámbricas (WiFi).
- Si es miembro de la comunidad universitaria (estudiante, docente o administrativo) el ingreso se realiza con el correo electrónico institucional para las redes de acceso a través de portal cautivo.
- Disponer de una cuenta de correo y contraseña para las redes de acceso a través de portal cautivo.

|                                                   | INSTRUCTIVO PARA ACCEDER A LAS REDES WIFI DE<br>LA UNIVERSIDAD DISTRITAL    | Código:              |                            |
|---------------------------------------------------|-----------------------------------------------------------------------------|----------------------|----------------------------|
|                                                   | Macroproceso: Gestión de recursos                                           | Versión: 1.0         | SICI IN                    |
| UNIVERSIDAD DISTRITAL<br>FRANCISCO JOSÉ DE CALDAS | Proceso: Gestión de los Sistemas de Información<br>y las Telecomunicaciones | Fecha de Aprobación: | Solarna Integrado de Gench |

#### D. Procedimiento para acceso a la red a través del portal cautivo:

Se presentan dos casos:

- a. Para los miembros de la comunidad académica (estudiantes, docentes y administrativos)
- b. Para egresados y personal externo a la universidad.

A continuación, se indica la forma de acceder a cada una de las redes.

**Nota 1:** Para el ingreso a las redes WiFi con celulares IPHONE debe dar "olvidar las redes" y seguir el procedimiento de acuerdo a la red a la que desee ingresar

#### D-1 Conexión para miembros de la comunidad académica (estudiantes, docentes, y administrativos)

- 1. Ingrese al buscador de redes WiFi, ubique la red que se ajuste a su perfil y seleccione la opción de *"Conectar"* o *"Conectar a esta red"*. Las redes disponibles son:
  - Red\_UD\_Estudiantes: Tienen acceso los estudiantes activos de la universidad
  - Red\_UD\_Academicos: Tienen acceso los docentes de la universidad
  - Red\_UD\_Admin: Tiene acceso el personal administrativo de la universidad

Nota 2: las sesiones para las conexiones a las redes inalámbricas caducaran una vez hayan pasado 8 horas. Nota 3: El usuario podrá conectar de manera simultánea hasta en 2 dispositivos a la red inalámbrica. Nota 4: El rol se mantiene en el campus universitario, cabe recordar las sedes en las cuales se encuentra desplegado este modo de ingreso son: Calle 40, Calle 34, Macarena A, edificios Techne y Lectus de Ensueño-Tecnológica; el despliegue gradual en las demás sedes, se informará por medio de la página <u>web de la</u> <u>Universidad</u>.

2. Una vez seleccione la red correspondiente, aparecerá la pantalla que se muestra en la imagen 2. Allí debe ingresar su usuario de correo electrónico institucional con dominio @udistrital.edu.co. y dar clic en el botón "Siguiente"

|                                                   | INSTRUCTIVO PARA ACCEDER A LAS REDES WIFI DE<br>LA UNIVERSIDAD DISTRITAL    | Código:              |                             |
|---------------------------------------------------|-----------------------------------------------------------------------------|----------------------|-----------------------------|
|                                                   | Macroproceso: Gestión de recursos                                           | Versión: 1.0         | GICI IN                     |
| UNIVERSIDAD DISTRITAL<br>FRANCISCO JOSÉ DE CALDAS | Proceso: Gestión de los Sistemas de Información<br>y las Telecomunicaciones | Fecha de Aprobación: | Solerna integrido de Geloch |

|        |            | login.microsoftonline.com<br>Red_UD_Estudiantes |           |
|--------|------------|-------------------------------------------------|-----------|
| <      | >          | Iniciar sesión                                  | Cancelar  |
| n 📲    | /licros    | oft                                             |           |
| Inic   | iar s      | esión                                           |           |
| ejempk | eudistrita | leduco                                          |           |
| ¿No p  | uede ac    | ceder a su cuenta?                              |           |
|        |            |                                                 |           |
|        |            |                                                 | Siguiente |
|        |            |                                                 |           |

Imagen 2. Digitar usuario de correo electrónico de la Universidad. Tomada del portal de Microsoft ®

**3.** Posteriormente el sistema le requerirá que ingrese la contraseña del correo electrónico institucional, del paso anterior. Digite la respetiva contraseña y de clic en *"Iniciar sesión"* 

|          |          | login.microsoftonline.com<br>Red_UD_Estudiantes |                |
|----------|----------|-------------------------------------------------|----------------|
| <        | >        | Iniciar sesión                                  | Cancelar       |
| <b>1</b> | Aicros   | oft                                             |                |
| ← eje    | mplo@ud  | listrital.edu.co                                |                |
| Esc      | ribiı    | r contraseña                                    |                |
| Contr    | raseña   |                                                 |                |
| He oh    | vidado n | ni contraseña                                   |                |
|          |          |                                                 | Iniciar sesión |

Imagen 3. Digitar contraseña del correo electrónico de la Universidad. Tomada del portal de Microsoft ®

|                                                   | INSTRUCTIVO PARA ACCEDER A LAS REDES WIFI DE<br>LA UNIVERSIDAD DISTRITAL    | Código:              |                           |
|---------------------------------------------------|-----------------------------------------------------------------------------|----------------------|---------------------------|
|                                                   | Macroproceso: Gestión de recursos                                           | Versión: 1.0         | GICI IN                   |
| UNIVERSIDAD DISTRITAL<br>FRANCISCO JOSÉ DE CALDAS | Proceso: Gestión de los Sistemas de Información<br>y las Telecomunicaciones | Fecha de Aprobación: | Soleria regulas de Gelofi |

4. Al seleccionar iniciar sesión será direccionado a la página Web de la Universidad Distrital.

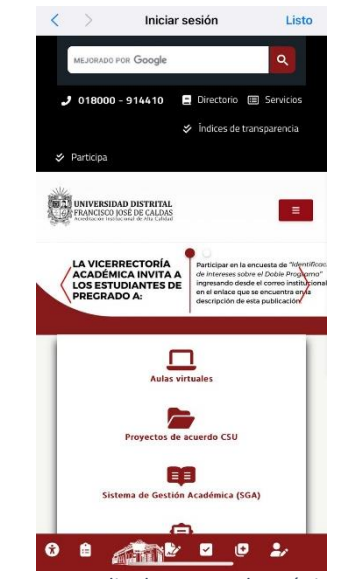

Imagen 4. Ingreso por medio de correo electrónico de la Universidad

**5.** En este punto ya podrá acceder al servicio de conectividad mediante la red WiFi de la Universidad Distrital.

Web Universidad Distrital

### ¿Qué sucede si ingresa a otra red diferente a la de su rol o perfil?

Si el usuario trata de registrarse en una red que no corresponde a su rol, le aparecerá un mensaje de error como se evidencia en la (Imagen 5) y no le permitirá conectarse a la Red wifi:

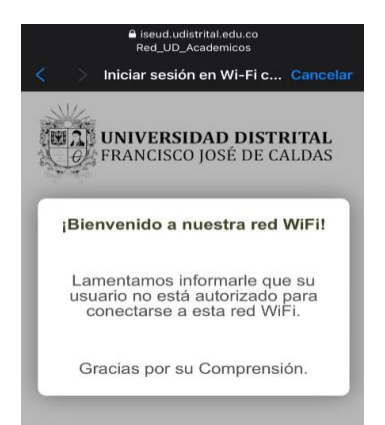

Imagen 5. Aviso usuario no autorizado o error de perfil

|                                                   | INSTRUCTIVO PARA ACCEDER A LAS REDES WIFI DE<br>LA UNIVERSIDAD DISTRITAL    | Código:              |                            |
|---------------------------------------------------|-----------------------------------------------------------------------------|----------------------|----------------------------|
|                                                   | Macroproceso: Gestión de recursos                                           | Versión: 1.0         | GICI ID                    |
| UNIVERSIDAD DISTRITAL<br>FRANCISCO IOSE DE CALDAS | Proceso: Gestión de los Sistemas de Información<br>y las Telecomunicaciones | Fecha de Aprobación: | Statina Inegrado de Geolón |

Si el usuario trata de registrarse en la red correspondiente a su perfil y el sistema le muestra error, puede comunicarse con personal del área de soporte de la sede para que se ponga en contacto con la Red de Datos UDNET – área de Plataformas computacionales y su usuario sea reasignado al grupo correcto.

Así mismo, también puede reportar el inconveniente a la Unidad Red de Datos UDNET, a través del Sistema Integrado de Solicitudes y Trámites de la Universidad Distrital Francisco José de Caldas (https://iris.portaloas.udistrital.edu.co/)

**Nota 5**: Si se retira de la sede e ingresa nuevamente a la misma sede o una sede distinta, debe volver a conectarse a la red wifi disponible.

## D-2. Conexión para egresados y personal externo a la universidad

- 1. Ingrese al buscador de redes Wifi, ubique la red "*Red\_UD\_Invitados*" y seleccione la opción de "*Conectar*" o "*Conectar a esta red*".
- 2. Al intentar conectarse a la red será direccionado al portal de invitados, como se muestra en la imagen 6. Si tiene usuario y clave ingrésela.

|                   | Red_UD_Invitados                                   |            |
|-------------------|----------------------------------------------------|------------|
| $\langle \rangle$ | Iniciar sesión                                     | Cancelar   |
|                   | ERSIDAD DISTRITAL                                  |            |
| 6 FRAN            | CISCO JOSE DE CALDAS                               |            |
|                   | PORTAL DE INVITADO                                 | os         |
| Nombre            | de usuario:                                        |            |
|                   |                                                    |            |
| _                 |                                                    |            |
| Contrase          | กิล:                                               |            |
| Contrase          | ña:                                                |            |
| Contrase          | ña:<br>INICIAR SESIÓN                              |            |
| Contrase          | ña:<br>INICIAR SESIÓN<br>Ístrese para acceder como | o invitado |

Imagen 6. Ingreso a la Red\_ud\_invitados

- **3.** En caso de no tener usuario y clave debe registrarse, para lo cual debe seleccionar la opción "*O regístrese para acceder como invitado*"
- 4. Será necesario ingresar la siguiente información: Nombre, apellidos, dirección de correo electrónico (De

|                                                   | INSTRUCTIVO PARA ACCEDER A LAS REDES WIFI DE<br>LA UNIVERSIDAD DISTRITAL    | Código:              |                           |
|---------------------------------------------------|-----------------------------------------------------------------------------|----------------------|---------------------------|
|                                                   | Macroproceso: Gestión de recursos                                           | Versión: 1.0         | SICI ID                   |
| UNIVERSIDAD DISTRITAL<br>FRANCISCO IOSÉ DE CALDAS | Proceso: Gestión de los Sistemas de Información<br>y las Telecomunicaciones | Fecha de Aprobación: | Salama Inegrado de Gestón |

cualquier dominio), empresa o entidad a la que pertenece y motivo de la visita (Describa brevemente el motivo de su visita). Ver imagen 7.

| JDN              | ET               |   |
|------------------|------------------|---|
| Nombre           |                  |   |
| Apellidos        |                  |   |
| Dirección de co  | rreo electrónico |   |
| Empresa o Entic  | lad:             | _ |
| Motivo de la vis | ita              |   |
|                  | REGISTRAR        |   |
|                  | CANCELAR         |   |

Imagen 7. Pantalla para registro Red\_UD\_Invitados

- 5. Al diligenciar los datos presione el botón "Registrar"
- 6. El sistema le otorgará un usuario y clave asignados aleatoriamente, como se muestra en la imagen 8.

| NK.     |                                                 |  |
|---------|-------------------------------------------------|--|
| U A U   | NIVERSIDAD DISTRITAL<br>RANCISCO JOSÉ DE CALDAS |  |
| and a   | UDNET                                           |  |
|         |                                                 |  |
| Nombre  | e de usuario:                                   |  |
| Contras | seña: 3783                                      |  |
|         | INICIAR SESIÓN                                  |  |
| -       |                                                 |  |

Imagen 8. Pantalla de ingreso

7. Al iniciar sesión se despliega el aviso de las políticas de uso, por favor léalas cuidadosamente y seleccione la opción "Aceptar"

| UNIVERSIDAD DISTRITAL<br>FRANCISCO JOSÉ DE CALDAS | INSTRUCTIVO PARA ACCEDER A LAS REDES WIFI DE<br>LA UNIVERSIDAD DISTRITAL    | Código:              |  |
|---------------------------------------------------|-----------------------------------------------------------------------------|----------------------|--|
|                                                   | Macroproceso: Gestión de recursos                                           | Versión: 1.0         |  |
|                                                   | Proceso: Gestión de los Sistemas de Información<br>y las Telecomunicaciones | Fecha de Aprobación: |  |

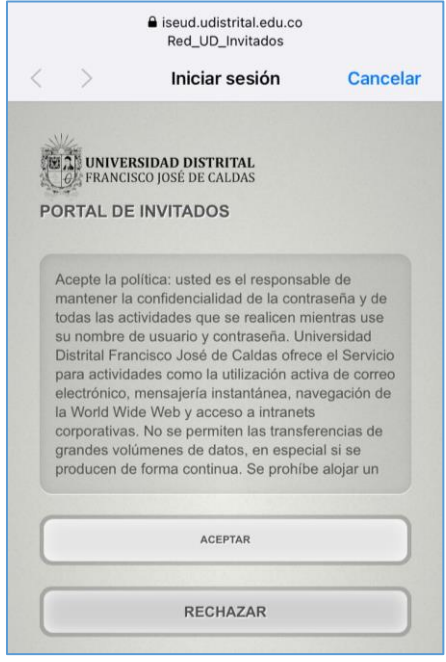

Imagen 9. Despliegue aviso de uso.

**8.** Una vez acepte las políticas de uso, será direccionado a la página principal de la Universidad Distrital Francisco José de Caldas y podrá hacer uso de los servicios de internet. Ver imagen 10.

| UNIVERSIDAD DISTRITAL<br>FRANCISCO JOSÉ DE CALDAS | INSTRUCTIVO PARA ACCEDER A LAS REDES WIFI DE<br>LA UNIVERSIDAD DISTRITAL    | Código:              |                            |
|---------------------------------------------------|-----------------------------------------------------------------------------|----------------------|----------------------------|
|                                                   | Macroproceso: Gestión de recursos                                           | Versión: 1.0         | SICI IN                    |
|                                                   | Proceso: Gestión de los Sistemas de Información<br>y las Telecomunicaciones | Fecha de Aprobación: | Soleme Integrado de Greach |

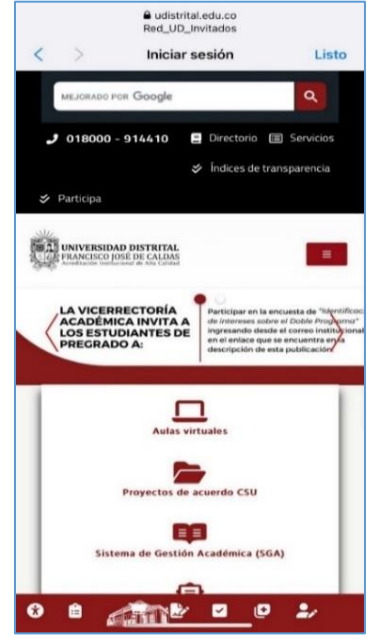

Imagen 10. Ingreso a la página Web de la Universidad

**Nota 6:** Si se retira de la sede e ingresa nuevamente en un transcurso no mayor a 8 horas, puede ingresar el usuario y clave que fueron asignados al momento del registro en el sistema de autenticación para acceso a wifi. En caso contrario deberá generar una nueva clave.

**Nota 7**: En caso de requerir algún inconveniente con el servicio, por favor repórtalo a la Unidad Red de Datos UDNET, a través del Sistema Integrado de Solicitudes y Trámites de la Universidad Distrital Francisco José de Caldas (<u>https://iris.portaloas.udistrital.edu.co/</u>)

|          | Nombre                     | Cargo                                                 |
|----------|----------------------------|-------------------------------------------------------|
| Revisó   | Alejandro Daza Corredor    | Jefe Oficina Asesora de las Tecnologías e Información |
| Aprobó   | Martha Cecilia Valdés Cruz | Líder Unidad Red de Datos UDNET                       |
| Revisó   | Stefany Arias Lizarazo     | CPS OATI UDNET                                        |
| Proyectó | Diana Acosta Peña          | CPS Unidad Red de Datos UDNET                         |
| Proyectó | Karen Tatiana Mora Alarcón | CPS Unidad Red de Datos UDNET                         |